# Configurazione del tunneling ripartito per i client VPN sull'appliance ASA

# Sommario

| Introduzione                                                        |
|---------------------------------------------------------------------|
| Prerequisiti                                                        |
| Requisiti                                                           |
| Componenti usati                                                    |
| Esempio di rete                                                     |
| Prodotti correlati                                                  |
| Convenzioni                                                         |
| Premesse                                                            |
| Configurazione del tunneling ripartito sull'appliance ASA           |
| Configurare ASA 7.x con Adaptive Security Device Manager (ASDM) 5.x |
| Configurare ASA 8.x con ASDM6.x                                     |
| Configurazione di ASA 7.x e versioni successive tramite CLI         |
| Configurazione di PIX 6.x tramite la CLI                            |
| Verifica                                                            |
| Connessione con il client VPN                                       |
| Visualizza registro client VPN                                      |
| Test dell'accesso LAN locale con ping                               |
| Risoluzione dei problemi                                            |
| Limitazione del numero di voci in un ACL con tunnel suddiviso       |
| Informazioni correlate                                              |

# Introduzione

In questo documento viene descritto il processo per consentire ai client VPN di accedere a Internet durante il tunneling in un'appliance di sicurezza Cisco ASA serie 5500.

# Prerequisiti

### Requisiti

In questo documento si presume che sull'appliance ASA esista già una configurazione VPN ad accesso remoto funzionante. Fare riferimento a <u>PIX/ASA 7.x come server VPN remoto usando</u> <u>l'esempio di configurazione ASDM</u>, se non ne è già stato configurato uno.

Componenti usati

Le informazioni fornite in questo documento si basano sulle seguenti versioni software e hardware:

- Cisco ASA serie 5500 Security Appliance Software versione 7.x e successive
- Cisco Systems VPN Client versione 4.0.5
- Adaptive Security Device Manager (ASDM)

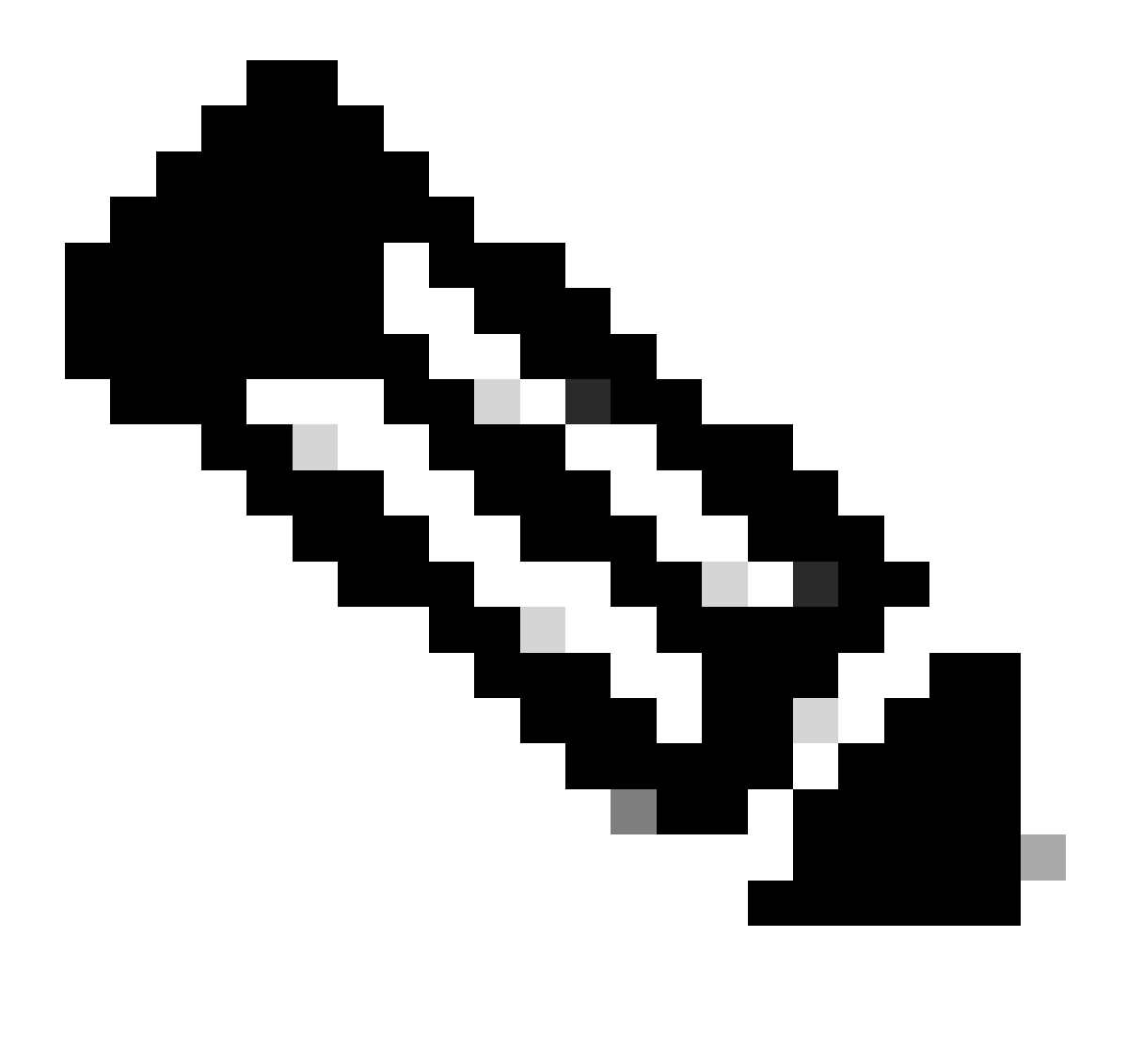

Nota: questo documento contiene anche la configurazione PIX 6.x CLI compatibile con Cisco VPN client 3.x.

Le informazioni discusse in questo documento fanno riferimento a dispositivi usati in uno specifico ambiente di emulazione. Su tutti i dispositivi menzionati nel documento la configurazione è stata ripristinata ai valori predefiniti. Se la rete è operativa, valutare attentamente eventuali conseguenze derivanti dall'uso dei comandi.

Esempio di rete

Il client VPN si trova su una tipica rete SOHO e si connette tramite Internet all'ufficio principale.

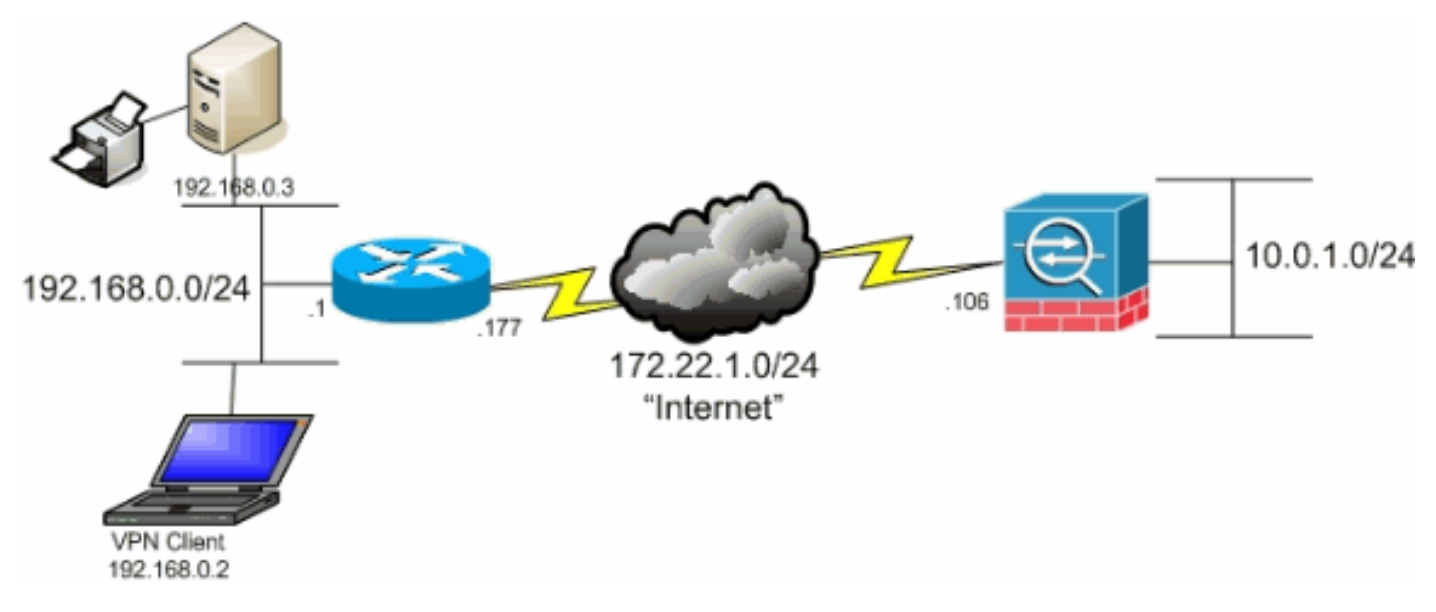

Esempio di rete

### Prodotti correlati

Questa configurazione può essere utilizzata anche con il software Cisco PIX serie 500 Security Appliance versione 7.x.

#### Convenzioni

Fare riferimento a Cisco Technical Tips Conventions per ulteriori informazioni sulle convenzioni dei documenti.

## Premesse

In questo documento viene spiegato dettagliatamente come consentire ai client VPN di accedere a Internet mentre sono tunneling in un'appliance di sicurezza Cisco Adaptive Security Appliance (ASA) serie 5500. Questa configurazione consente ai client VPN di accedere in modo sicuro alle risorse aziendali tramite IPsec, garantendo al contempo l'accesso non protetto a Internet.

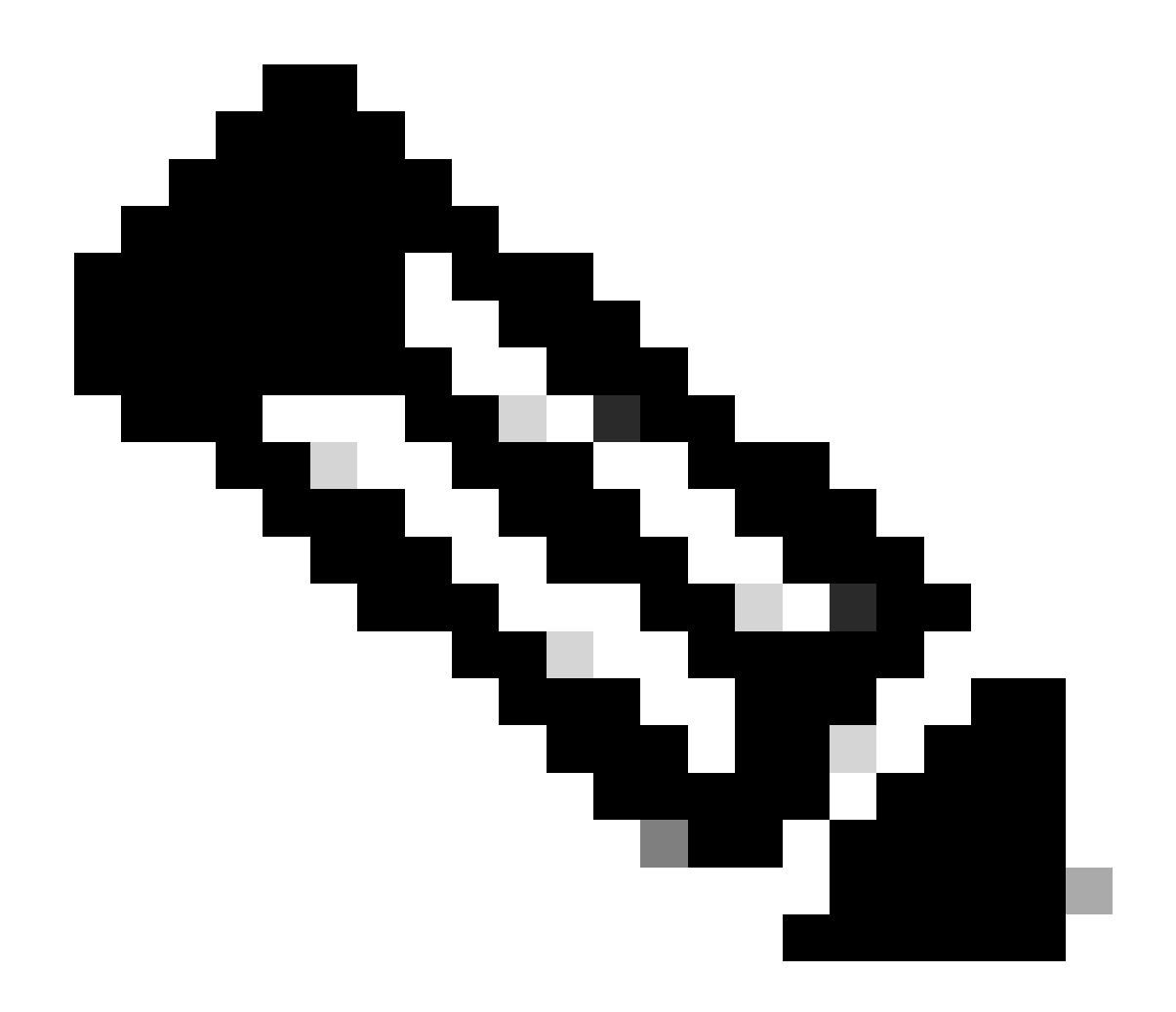

Nota: il tunneling completo è considerato la configurazione più sicura in quanto non consente l'accesso simultaneo del dispositivo a Internet e alla LAN aziendale. Un compromesso tra il tunneling completo e il tunneling suddiviso permette ai client VPN solo l'accesso alla LAN locale. Per ulteriori informazioni, fare riferimento all'<u>esempio di configurazione PIX/ASA 7.x: Allow Local LAN Access for VPN Clients</u>.

In uno scenario di base tra client VPN e ASA, tutto il traffico proveniente dal client VPN viene crittografato e inviato all'ASA, a prescindere dalla destinazione. In base alla configurazione e al numero di utenti supportati, tale configurazione può richiedere un uso intensivo della larghezza di banda. Il tunneling ripartito può ridurre questo problema in quanto consente agli utenti di inviare solo il traffico destinato alla rete aziendale attraverso il tunnel. Tutto il resto del traffico, come la messaggistica istantanea, la posta elettronica o la navigazione casuale, viene inviato a Internet tramite la LAN locale del client VPN.

# Configurazione del tunneling ripartito sull'appliance ASA

### Configurare ASA 7.x con Adaptive Security Device Manager (ASDM) 5.x

Completare questa procedura per configurare il gruppo di tunnel in modo da consentire il tunneling suddiviso per gli utenti del gruppo.

1. Scegliere Configurazione > VPN > Generale > Criteri di gruppo e selezionare i Criteri di gruppo in cui abilitare l'accesso LAN locale. Quindi fare clic su Modifica .

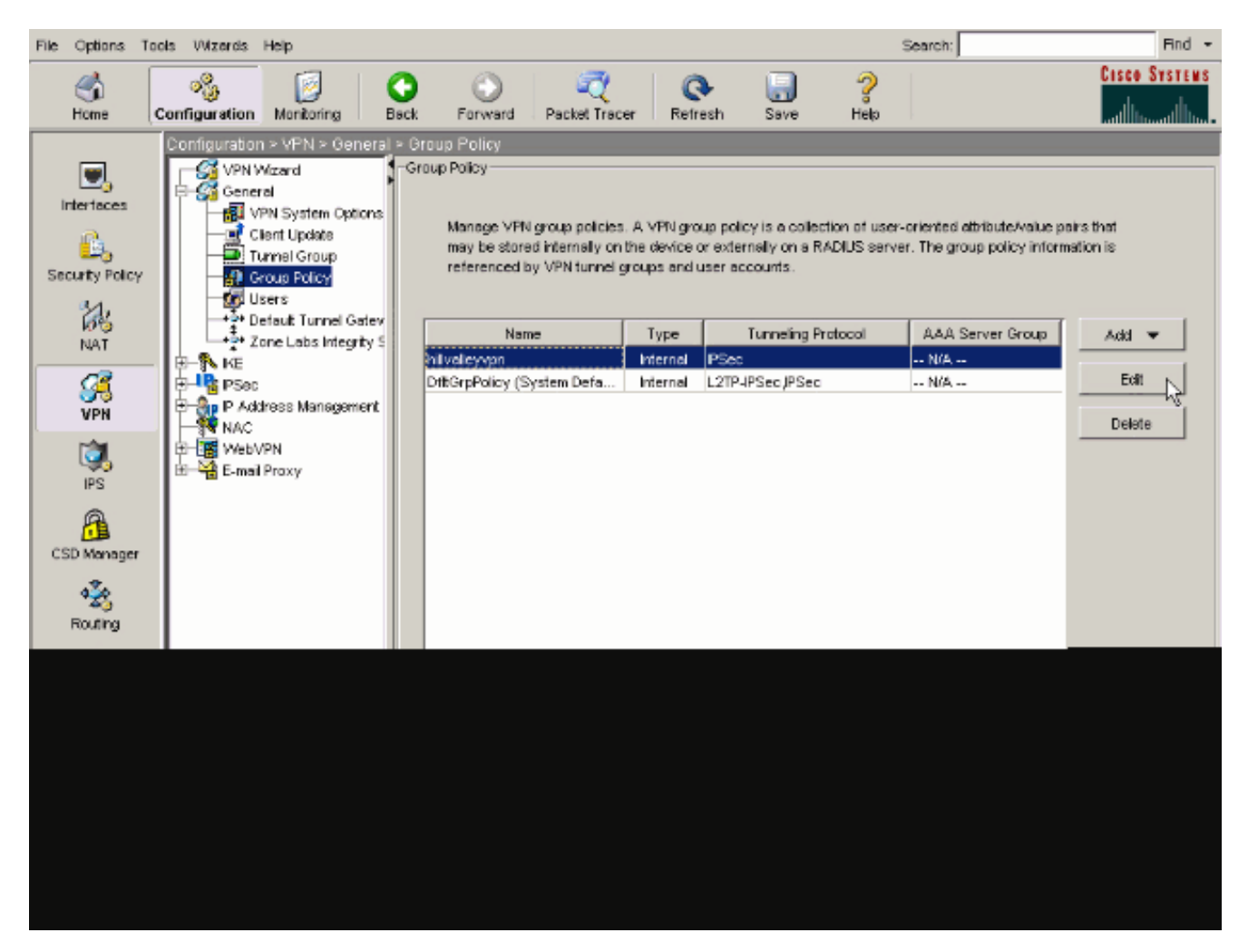

2. Andare alla scheda Configurazione client.

| General IPSec Client Configuration Client Firewall | Hardware Client NA                   | IC WebVPN                      |
|----------------------------------------------------|--------------------------------------|--------------------------------|
| Check an Inherit checkbox to let the corresponding | setting take its value fro           | om the default group policy.   |
| General Client Parameters Cisco Client Parameter   | Microsoft Client Para                | ameters                        |
| Banner:                                            | 🔽 Inherit                            | Edit Banner                    |
| Default Domain:                                    | 🔽 Inherit                            |                                |
| Split Tunnel DNS Names (space delimited):          | 🔽 Inherit                            |                                |
| Split Tunnel Policy:                               | 🔽 Inherit                            | v.                             |
| Split Tunnel Network List:                         | 🔽 Inherit                            | ▼ Manage                       |
| Address pools                                      |                                      |                                |
| Velieble Pools                                     | Δ.                                   | esimed Boole (un to 6 entries) |
| Available FOUS                                     | ^ ^ ^                                | sagreu Pools (up to Clerities) |
|                                                    | Add>>                                |                                |
|                                                    | < <remove< td=""><td></td></remove<> |                                |
|                                                    |                                      |                                |
|                                                    |                                      |                                |

3. Deselezionare la casella Eredita per Criteri tunnel suddivisi e scegliere Tunnel Network List Below.

| career far ar oup to ney thin taney tpri            |                                                  |                                  |   |
|-----------------------------------------------------|--------------------------------------------------|----------------------------------|---|
| Name: hillvalleyvpn                                 |                                                  |                                  |   |
|                                                     |                                                  |                                  |   |
| General IPSec Client Configuration Client Firewall  | Hardware Client                                  | NAC WebVPN                       |   |
| Check an Inherit checkbox to let the corresponding  | setting take its valu                            | e from the default group policy. |   |
|                                                     | 1                                                |                                  |   |
| General Client Parameters   Cisco Client Parameters | Microsoft Client                                 | Parameters                       | 1 |
| Banner                                              | ☑ Inherit                                        | Edit Banner                      |   |
|                                                     | 1 million                                        |                                  |   |
| Default Domain:                                     | 🔽 Inherit                                        |                                  |   |
| Colit Tunnel DNC Manage (analog definited)          | -                                                |                                  |   |
| Spit Tunnei DNS Names (space deimited).             | iv innent                                        | 1                                |   |
| Split Tunnel Policy:                                | 🗌 Inherit                                        | Tunnel All Networks              |   |
|                                                     |                                                  | Tunnel All Networks              |   |
| Split Tunnel Network List:                          | 🔽 Inherit                                        | Tunnel Network List Below        | l |
| - Advess pode                                       |                                                  |                                  |   |
|                                                     |                                                  |                                  | l |
| Avaïable Pools                                      |                                                  | Assigned Pools (up to 6 entries) | l |
|                                                     |                                                  |                                  |   |
|                                                     | Add>>                                            |                                  | I |
|                                                     |                                                  |                                  |   |
|                                                     | < <remove< td=""><td>i l</td><td></td></remove<> | i l                              |   |

Deselezionare la casella di controllo Eredita per Elenco reti tunnel suddivise, quindi fare clic su Gestisci per avviare Gestione ACL.

| nternal Group Policy: hillvalley <del>v</del> pn            |                                       |                                  |
|-------------------------------------------------------------|---------------------------------------|----------------------------------|
| Name: hilvalleyvpn                                          |                                       |                                  |
| eneral IPSec Client Configuration Client Firewall           | Hardware Client                       |                                  |
| andrai ( 17360 ) andra den ingen andra ( Calori, Filleyrai) | Thank ware client                     |                                  |
| Check an Inherit checkbox to let the corresponding          | setting take its valu                 | e from the default group policy. |
| General Client Parameters Cisco Client Parameters           | s Microsoft Client                    | Parameters                       |
| Banner:                                                     | 🔽 Inherit                             | Edit Banner                      |
|                                                             |                                       |                                  |
| Default Domain:                                             | I∕ Inherit                            | J                                |
| Split Tunnel DNS Names (space delimited):                   | 🔽 Inherit                             |                                  |
| Split Tunnel Policy:                                        | Inherit                               | Tunnel Network List Below        |
|                                                             |                                       |                                  |
| Split Tunnel Network List:                                  | 🗖 İnherit                             | None Manage                      |
| Address pools                                               |                                       |                                  |
| 🔽 Inherit                                                   |                                       |                                  |
| Available Pools                                             |                                       | Assigned Pools (up to 6 entries) |
|                                                             | Add≽⊳                                 |                                  |
|                                                             | < <remove< td=""><td>1</td></remove<> | 1                                |
|                                                             |                                       |                                  |
|                                                             |                                       |                                  |
|                                                             |                                       |                                  |

In Gestione ACL, selezionare **Aggiungi > Aggiungi ACL...** per creare un nuovo elenco degli accessi.

| ACL Manager          |         |        |      |             | 1. 1. | <u>(</u> ) |  | X |
|----------------------|---------|--------|------|-------------|-------|------------|--|---|
| Stendard AG. Edended | ACL.    |        |      |             |       |            |  |   |
| ◆ Add → 📑 545. 🎁     | arkte 🕈 | 4 美術   | BL - |             |       |            |  | 1 |
| Add AGL              | dress   | Action |      | Description |       |            |  |   |
| BLASHACE. 10         |         |        |      |             |       |            |  |   |
| The insert Atter.    |         |        |      |             |       |            |  |   |
|                      |         |        |      |             |       |            |  |   |
|                      |         |        |      |             |       |            |  |   |
|                      |         |        |      |             |       |            |  |   |
|                      |         |        |      |             |       |            |  |   |
|                      |         |        |      |             |       |            |  |   |
|                      |         |        |      |             |       |            |  |   |
|                      |         |        |      |             |       |            |  |   |
|                      |         |        |      |             |       |            |  |   |
|                      |         |        |      |             |       |            |  |   |
|                      |         |        |      |             |       |            |  |   |
|                      |         |        |      |             |       |            |  |   |
|                      |         |        |      |             |       |            |  |   |
|                      |         |        |      |             |       |            |  |   |
|                      |         |        |      |             |       |            |  |   |
|                      |         |        |      |             |       |            |  |   |

Specificare un nome per l'ACL e fare clic su OK.

| • | ACL Manager       |                             | _        |                 |       | <u>×</u> |
|---|-------------------|-----------------------------|----------|-----------------|-------|----------|
|   | Add - Eden        | 066ACL  <br>首 05355   카 - 4 | X % 85 - | •               |       |          |
|   | No                | Address                     | Adlon    | Description     |       | <br>     |
|   |                   |                             |          |                 |       |          |
|   |                   |                             |          |                 |       |          |
|   |                   |                             |          |                 |       |          |
|   |                   |                             |          |                 |       |          |
|   |                   |                             | Add ACL  | Tell Trend Link | X     |          |
|   |                   |                             | ox.      | Carca           | Here  |          |
|   |                   |                             |          |                 |       |          |
|   |                   |                             |          |                 |       |          |
|   |                   |                             |          |                 |       |          |
|   |                   |                             |          |                 |       |          |
|   | Rule Flow Diagram |                             | 34       | inside outsi    | te ja | ×        |
|   |                   |                             |          | 🔶 🗸 deny        | •     |          |
|   |                   |                             | OK       | Cancel          | Pep   |          |
|   |                   |                             |          |                 |       |          |

Dopo aver creato l'ACL, selezionare Add > Add ACE. .per aggiungere una voce di controllo di accesso (ACE, Access Control Entry).

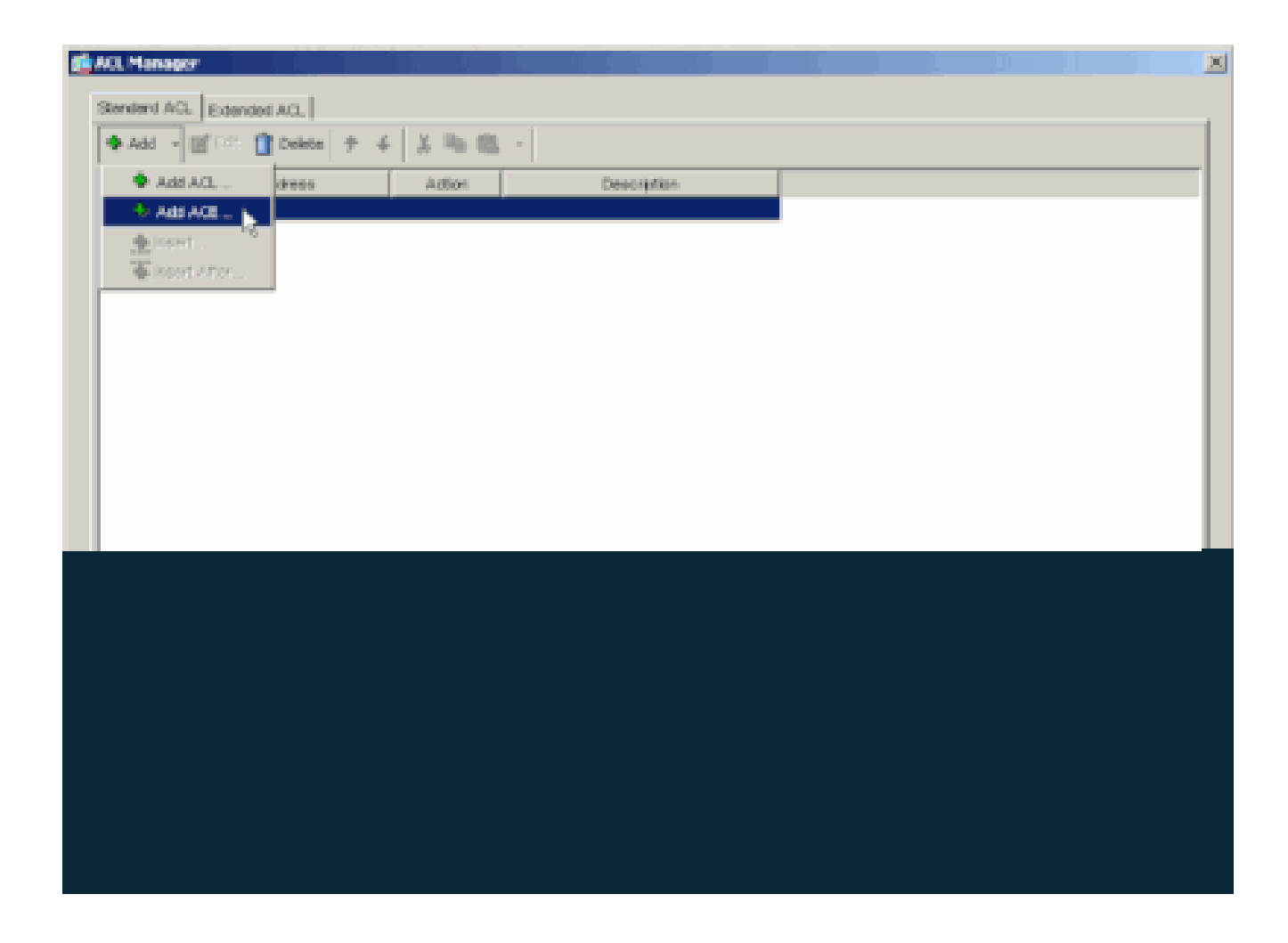

Definire l'ACE che corrisponde alla LAN dietro l'ASA. In questo caso, la rete è 10.0.1.0/24.

a.

Scegliere Autorizza .

b.

Scegliere un indirizzo IP di 10.0.1.0

c.

Selezionare una maschera di rete di 255.255.255.0.

#### d.

(Facoltativo) Fornire una descrizione.

Fate clic su > OK.

| a ACC STRUMES                       | 2 |
|-------------------------------------|---|
| Standard ACL Extended ACL           |   |
| ◆ Add - Ⅲ (-2: ① Delete + 4 🐰 🛍 🛍 - |   |
| No Address Action Desolution        |   |
| Spit_Turnel_List                    |   |
|                                     |   |
| 🕼 Add AKE                           |   |
| - Action                            |   |
| Action 🗣 Power 💌                    |   |
| Hort/Hertwork                       |   |
| P Address: 10010                    |   |
| Hetwask: 255.255.255.0              |   |
|                                     |   |
| Description                         |   |
| The carpone memory company rate.    |   |
|                                     |   |
| OK Carca Heap                       |   |
|                                     |   |
| Ruie Row Diagram                    | x |
| 3                                   |   |
|                                     |   |
|                                     |   |
|                                     |   |

Per uscire da Gestione ACL, fare clic su OK.

•

e.

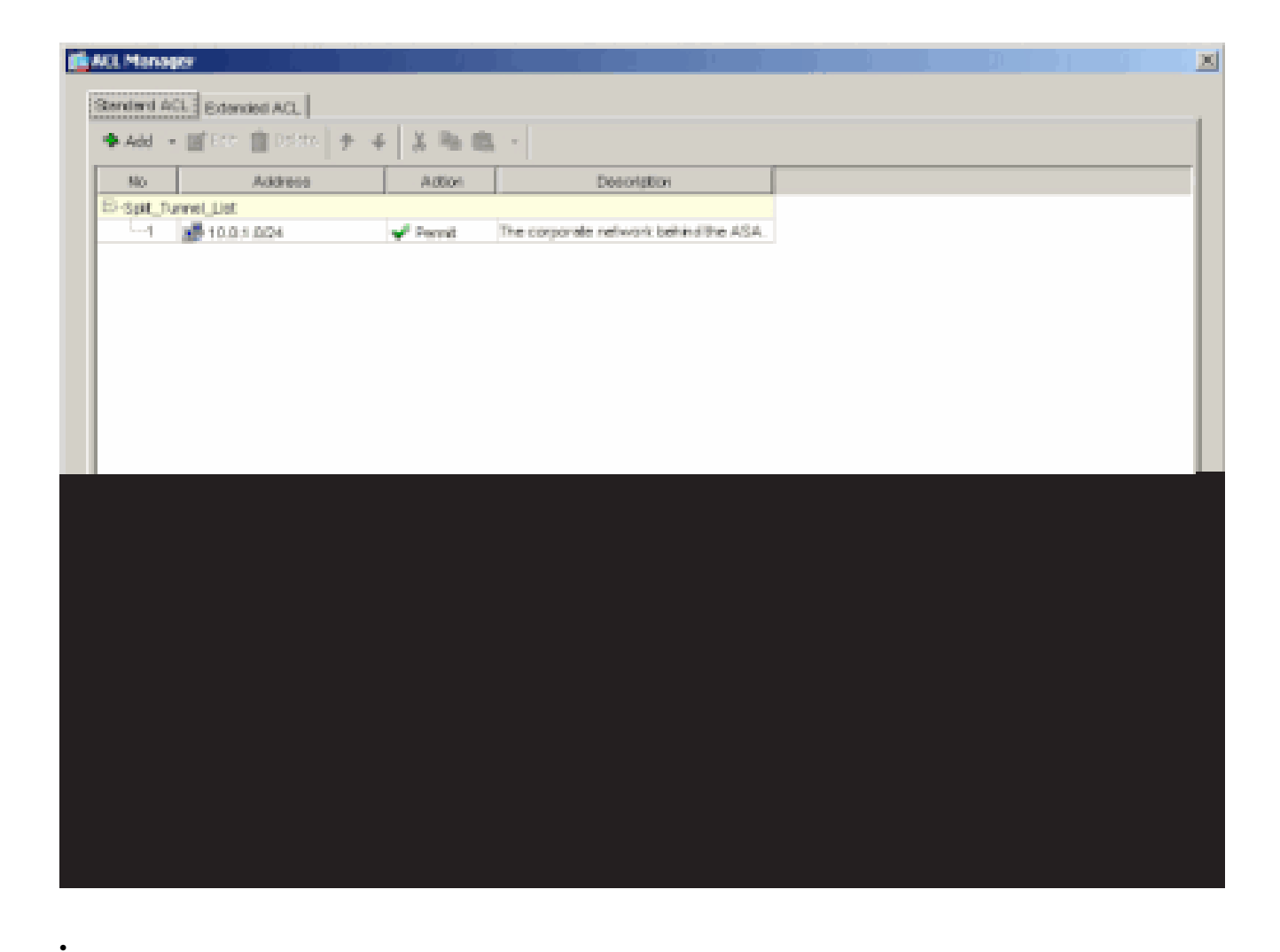

Accertarsi quindi che l'ACL appena creato sia selezionato per l'elenco delle reti a tunnel suddiviso.

| Nerre:       PilvaReyrpn         General       PSac       Clerit Configuration       Clerit Pirewall       Hardware Clerit       NAC       WeivVPil         Check an Inherit checkbox to let the corresponding setting take its value from the default group policy.       General Clerit Parameters       Cloco Clerit Parameters       Microsoft Clerit Parameters         General Clerit Parameters       Cloco Clerit Parameters       Microsoft Clerit Parameters       Elst Elstrongen                                                                                                    | Neme:       Neme:         General       IPSic       Clert Configuration       Clert Preveal       Hardware Clert       NAC       WebVPN         Check an inhert checkbox to let the corresponding setting take its value from the default group policy.       General Clert Parameters       Clecc Clert Parameters       Microsoft Clert Parameters         Banner:       IP Innel       IP Innel       Eff Parver.         Default Donveix       IP Innel       IP Innel       IP Parver.         Spit Tunnel DMS Names (space definited):       IP Innel       Ip Innel Network Llet:       IP Innel       IP Innel INT INNEL       Manage         Address pools       Address pools       Address       Address (pools (poils Fiertnes))       Address         Immediate Pools       Address       Fools (poils Fiertnes)       Address       Address       Address         Immediate Pools       Address       Address       Address       Address       Address       Address       Address       Address       Address       Address       Address       Address       Address       Address       Address       Intert Intert In                                                                                                    | Edit Internal Group Policy: hillvalleyvpn          |                       |                                  |
|----------------------------------------------------------------------------------------------------|----------------------------------------------------------------------------------------------------|----------------------------------------------------|-----------------------|----------------------------------|
| General       PSec       Clert Configuration       Clert Reswall       Hardware Clert       NAC       WebWPN         Check as Inherit checkbox to let the corresponding setting take its value from the default group policy.       General       General       Edr. Borner.         Default       Clert Parameters       Cloco Clert Parameters       Microsoft Clert Parameters       Biorner.         Default       Dowar       Inherit       Edr. Borner.         Default       Dowar       Inherit       Edr. Borner.         Spit Tunnel DNS Nemes (space definited):       Inherit       Turnel Network List Below       Inherit         Spit Tunnel Policy:       Inherit       Spit Turnel Network List Below       Inherit         Addresse pools       Cutsite_cryptional       None -         Addresse pools       Cutsite_cryptional       None -         Addresse pools       Cutsite_cryptional       Cutsite_cryptional         Inherit       Cutsite_cryptional       Cutsite_cryptional         Addresse pools       Cutsite_cryptional       Cutsite_cryptional         Inherit       Cutsite_cryptional       Cutsite_cryptional         Inherit       Cutsite_cryptional       Cutsite_cryptional         Inherit       Cutsite_cryptional       Cutsite_cryption         Inherit </th <th>Operand [PSec] Clerk Configuration       Clerk Firewall Hardware Clerk [NAC] Web/VPN         Check an Inhert checkbox to let the corresponding setting take its value from the default group policy.         Central Clerk Parameters       Claco Clerk Parameters         Banner:       Inhert         Default Domain:       Inhert         Spit Tunnel DNS Names (space definited):       Inhert         Spit Tunnel Policy:       Inhert         Spit Tunnel Network Liet:       Inhert         Address pools       Address pools         Address pools       Address         Address pools       Address         Inhert       Address pools         Inhert       Inhert</th> <th>New New Pillesterre</th> <th></th> <th></th>                                                                              | Operand [PSec] Clerk Configuration       Clerk Firewall Hardware Clerk [NAC] Web/VPN         Check an Inhert checkbox to let the corresponding setting take its value from the default group policy.         Central Clerk Parameters       Claco Clerk Parameters         Banner:       Inhert         Default Domain:       Inhert         Spit Tunnel DNS Names (space definited):       Inhert         Spit Tunnel Policy:       Inhert         Spit Tunnel Network Liet:       Inhert         Address pools       Address pools         Address pools       Address         Address pools       Address         Inhert       Address pools         Inhert       Inhert                                                                                                    | New New Pillesterre                                |                       |                                  |
| General       PSec       Clerct Contiguration       Clerct Firewall       Handware Clerct       NAC       WebVPN         Check an Inherit checkbox to let the corresponding setting take its value from the default group policy.       General       Clerct Parameters       Clerct Parameters         General       Clerct Parameters       Clerct Parameters       Microsoft Clerct Parameters       Edit Dorver.         Berner:       Image:       Image:       Image:       Edit Dorver.         Default Dorver.       Image:       Image:       Image:       Image:         Split Tunnel DNS Names (space delimited):       Image:       Image:       Image:       Image:         Split Tunnel Network List:       Image:       Image:       Image:       Image:       Image:         Address pools       Clerct Parameters       Address pools       Clerct Parameters       Address pools       Clerct Parameters       Manage:         Address pools       Clerct Parameters       Address       Clerct Parameters       Address       Clerct Parameters       Manage:         Address pools       Clerct Parameters       Address       Clerct Parameters       Manage:       Image:         Address pools       Clerct Parameters       Address       Clerct Parameters       Image:       Image:                                                                                                    | General       PSec       Clerct Contiguration       Clerct Firewall       Hardware Clert       NAC       WebVPN         Check an Inhert checkbox to let the corresponding setting take its value from the default group policy.         General       Clerct Parameters       Cloco Clert Parameters       Microsoft Clert Parameters         Banner:       Image:       Image:       Edit Parameters         Default Domain:       Image:       Image:       Image:         Split Tunnel DNS Names (space delimited):       Imment       Tunnel Network List Below       Image:         Split Tunnel Policy:       Imment       Imment       Image:       Image:         Address pools       Imment       Edit Store - Set       Manage:       Image:       Image:         Address pools       Edit Store - Set       Edit Store - Set       Edit Store - Set       Image:       Image:         Address pools       Edit Store - Set       Edit Store - Set       Edit Store - Set       Edit Store - Set       Image:       Image:         Address pools       Edit Store - Set       Edit Store - Set       Image:       Image:       Image:       Image:       Image:       Image:       Image:       Image:       Image:       Image:       Image:       Image:       Image:       Image:       Image:<                                                                                                    | mane. parrancjipri                                 |                       |                                  |
| Check as Inherit checkbox to let the corresponding setting take its value from the default group policy.   General Client Parameters Cloco Client Parameters   Benner: Image: Edr Borner.   Default Domain: Imherit   Spit Tunnel DNS Names (space delimited): Imherit   Spit Tunnel Policy: Imherit   Spit Tunnel Network List: Imherit   Addresse pools Odd Kinger Pools   Addresse pools Odd Kinger Pools   Addresse pools Control List   Addresse pools Control List   Addresse pools Control List   Control List Control List   Addresse pools Control List   Control List Control List   Control List Control List   Control List Control List   Control List Control List   Control List Control List   Control List Control List   Control List Control List   Control List Control List   Control List Control List   Control List Control List   Control List Control List   Control List Control List   Control List Control List   Control List Control List                                                                                                    | Check an inherit checkbox to let the corresponding setting take its value from the defauit group policy.  Central Clerit Parameters Cloco Clerit Parameters Microsoft Clerit Parameters Banner:  Defauit Donvein:  Defauit Donvein:  Defauit Donvein:  Split Tunnel DMS Names (space delivited):  Split Tunnel Network List:  Split Tunnel Network List:  None  Address pools  Nordiste Epoils  Addres  Addres  Addres  Cool (op to 5 entres)  Addres  Addres Addres  Addres  Addres  Addres  Addres  Addres  Addres  Addres  Addres  Addres  Addres  Addres  Addres  Addres  Addres  Addres  Addres  Addre      | General IPSec Client Configuration Client Firewal  | Hardware Client       | NAC WebVPN                       |
| Ceneral Client Parameters Cisco Client Parameters   Berner: Inherit   Default Domain: Inherit   Spit Tunnel DNS Names (space delimited): Inherit   Spit Tunnel Policy: Inherit   Spit Tunnel Network List: Inherit   Spit Tunnel Network List: Inherit   Address pools Address pools   Address pools Address pools   Address pools Address   Address pools Address   Address pools Address                                                                                                    | Central Clert Parameters Disco Clert Parameters   Banner: Inhert   Default Donvain Inhert   Spit Tunnel DNS Names (space delinited): Inhert   Spit Tunnel Policy: Inhert   Spit Tunnel Network List: Inhert   Address pools Stit Tunnel List   Address pools Address   Address pools Address   Address Address   Address Address   Address Address                                                                                                    | Check an Inherit checkbox to let the corresponding | setting take its valu | e from the default group policy. |
| Berner: Inhest   Detaut Domein: Inhest   Spit Tunnel DAS Nenes (space delinited): Inhest   Spit Tunnel Policy: Inhest   Spit Tunnel Network List: Inhest   Spit Tunnel Network List: Inhest   Address pools Inhest   Address pools Address   Address pools Address   Address pools Address   Address pools Address                                                                                                    | Berner: Inherit   Detault Donveix Inherit   Spit Tunnel DNS Names (space delimited): Inherit   Spit Tunnel Policy: Inherit   Spit Tunnel Network List: Inherit   Spit Tunnel Network List: Inherit   Address pools Spit Tunnel List   Address Address   Address Spit Tunnel Network Dist Distributed                                                                                                    | General Clent Parameters Cloco Clent Parameter     | s Microsoft Client    | Parameters                       |
| Berner:       Image: Convert         Default Donveix       Image: Convert         Spit Tunnel DNS Names (space delimited):       Immerit         Spit Tunnel Policy:       Immerit         Spit Tunnel Policy:       Immerit         Spit Tunnel Network List:       Immerit         Address pools       Immerit         Address pools       Outside_cryptomax         Address pools       Address         Address pools       Address         Address pools       Address         Address pools       Address         Address pools       Address         Address pools       Address         Address pools       Address         Address pools       Address         Address       Address         Address       Address         Address       Address                                                                                                    | Berner: Image: Edit Edite   Default Donveix Image: Image: Im                                                  | ,                                                  |                       |                                  |
| Default Domain:     Spit Tunnel DNS Names (space delimited):     Spit Tunnel Policy:     Intent:     Spit Tunnel Network List:     Intent:     Spit Tunnel Network List:     Intent:     Spit Tunnel Network List:     Intent:     Spit Tunnel Network List:     Intent:     Spit Tunnel Network List:     Intent:     Address pools     Address pools     Address     Address <td>Default Domain:     Spit Turnel DNS Names (space delimited):     Spit Turnel Policy:     Inherit     Spit Turnel Network List:     Inherit     Spit Turnel Network List:     Inherit     Spit Turnel Network     Spit Turnel Network     Inherit     Spit Turnel Network     Inherit     Spit Turnel Network     Spit Tur</td> <td>Banner.</td> <td>🔽 Inhert</td> <td>Edt Borner</td>                                                                                                    | Default Domain:     Spit Turnel DNS Names (space delimited):     Spit Turnel Policy:     Inherit     Spit Turnel Network List:     Inherit     Spit Turnel Network List:     Inherit     Spit Turnel Network     Spit Turnel Network     Inherit     Spit Turnel Network     Inherit     Spit Turnel Network     Spit Tur                                                                                                    | Banner.                                            | 🔽 Inhert              | Edt Borner                       |
| Spit Tunnel DNS Names (space delimited):     Spit Tunnel Policy:     Spit Tunnel Network List:     Inherit     Spit Tunnel Network List:     Inherit     Spit Tunnel Network List:     Inherit     Spit Tunnel Network List:     Inherit     Spit Tunnel Network List:     Inherit     Spit Tunnel Network List:     Inherit     Address pools     Address     Address     Inherit     Address     Address     Inherit     Address     Inherit     Inherit     Inhe                                                                                                    | Spit Tunnel DNS Names (space delimited):     Spit Tunnel Policy:     Spit Tunnel Network List:     Inherit     Spit Tunnel Network List:     Inherit     Spit Tunnel Network List:     Inherit     Spit Tunnel Network List:     Inherit     Address pools     Address pools     Address pools     Address pools     Address pools     Address pools     Address pools     Address pools     Address pools     Address pools     Address pools     Address pools     Address pools     Address pools     Address pools     Address     Address     Address     Address     Address     Address     Address     Address     Address     Address     Address     Address     Address     Address     Address     Address     Address     Address     Address     Address     Address     Address                                                                                                    | Destauit Downein:                                  | E interit             |                                  |
| Spit Tunnel DNS Names (space delimited):     Spit Tunnel Policy:     Spit Tunnel Network List:     Inherit     Spit Tunnel Network List:     Inherit     Address pools     Address pools     Address po                                                                                                    | Spit Tunnel DNS Names (space delimited):     Spit Tunnel Policy:     Spit Tunnel Network List     Inherit     Spit Tunnel Network List     Inherit     Spit Tunnel Network List     Inherit     Spit Tunnel Network List     Inherit     Address pools     Address pools     Ad                                                                                                    | L-C-MARK DAMINGS                                   | 1. BERN               |                                  |
| Spit Tunnel Policy:     Spit Tunnel Network List:     Inhert:     Address pools:     Address pools:     Address pools:     Address pools:     Address pool:     Address pool: <tr< td=""><td>Spit Turnel Policy:     Spit Turnel Network List:     Intent     Spit Turnel Network List:     Intent     Address pools     Address pools    <tr< td=""><td>Split Tunnel DNS Names (space delimited):</td><td>P Inherit</td><td></td></tr<></td></tr<>                                                                                                    | Spit Turnel Policy:     Spit Turnel Network List:     Intent     Spit Turnel Network List:     Intent     Address pools     Address pools <tr< td=""><td>Split Tunnel DNS Names (space delimited):</td><td>P Inherit</td><td></td></tr<>                                                                                                    | Split Tunnel DNS Names (space delimited):          | P Inherit             |                                  |
| Spit Tunnel Network List:     Address pools     Address pools                                                                                                    | Spit Tunnel Network List     Address pools     Address pools     Address pools     Address pools     Address pools     Address pools     Address pools     Address pools     Address pools     Address pools     Address pools     Address pools     Address pools     Address pools     Address     Address <td>Split Tunnel Policy:</td> <td>[] Interit</td> <td>Turnel Network List Below</td>                                                                                                    | Split Tunnel Policy:                               | [] Interit            | Turnel Network List Below        |
| Spit Turnel Network List:     Address pools     Address pools <t< td=""><td>Spit Tunnel Network List:     Address pools     Address pools     Address     Address     Address     Address     Address     Address     Address     Address     Address     Address     Address     Address     Address     Address     Address     Address     Address     Address     Address     Address     Address     Address     Address     A</td><td></td><td></td><td></td></t<>                                                                                                    | Spit Tunnel Network List:     Address pools     Address pools     Address     Address     Address     Address     Address     Address     Address     Address     Address     Address     Address     Address     Address     Address     Address     Address     Address     Address     Address     Address     Address     Address     Address     A                                                                                                    |                                                    |                       |                                  |
| Address pools  Address pools  Available Pools  Address  Address  A | Address pade<br>Interit Available Pade Address Address pade Available Pade Address Address Addre | Spilt Tunnel Network List:                         | [ Inhert              | Splt_TurneU Manage               |
| Available Roots     Accigned Roots (up to 6 ontries)                                                                                                    | Image: Sector Sector                    | -Address pools                                     |                       | Spit_Turnel_List                 |
| Available Pools Addree Addree  | Available Pools<br>Addree<br>collemove                                                                                                    | F interit                                          |                       | outside_cryptomap <sup>5</sup>   |
| Addree                                                                                                    | Addive                                                                                                    | Avaitable Pools                                    |                       | Assigned Pools (up to 6 entries) |
| < diemone                                                                                                    |                                                                                                    |                                                    | Addres                | 1                                |
|                                                                                                    |                                                                                                    |                                                    | collemone             | il l                             |
|                                                                                                    |                                                                                                    |                                                    |                       | 1                                |
|                                                                                                    |                                                                                                    |                                                    |                       |                                  |
|                                                                                                    |                                                                                                    |                                                    |                       |                                  |
|                                                                                                    |                                                                                                    |                                                    |                       |                                  |
|                                                                                                    |                                                                                                    |                                                    |                       |                                  |

Per tornare alla configurazione di Criteri di gruppo, fare clic su OK.

٠

| i 💼 Bi | dit Int | ernal Grou    | p Policy: hillvalle  | ayvpn                   |                   |                            |        | × |
|--------|---------|---------------|----------------------|-------------------------|-------------------|----------------------------|--------|---|
|        | No      | me pi         | livaleyvpn           |                         |                   |                            |        |   |
|        | Gen     | eral PSec     | Client Configuratio  | n Client Firewal   H    | ardware Client    | NAC WebVPN                 |        |   |
|        | a       | heck an Inha  | nt checkbox to let t | he corresponding set    | ing take its valu | e from the default group p | olicy. |   |
|        | G       | enerai Client | Parameters Cloco     | o Client Parameters   1 | Vicrosoft Client  | Parametora                 |        |   |
|        |         | Banner:       |                      |                         | 🖂 Inherit         | Est Envie                  |        |   |
|        |         | Default Dor   | main:                |                         | 🖂 inherit         |                            |        |   |
|        |         | Spit Tunne    | DNS Names (spac      | e delmited):            | 🖓 inherit         |                            |        |   |
|        |         | Split Tunne   | i Policy:            |                         | T interit         | Turnel Network List Be     | ow 💌   |   |
|        |         | Split Tunne   | Network List:        |                         | [ Inherit         | Spit_Turnel_L ¥            | Manage |   |
|        |         | -Address p    | ools                 |                         |                   |                            | 1      |   |
|        |         |               |                      |                         |                   |                            |        |   |
|        |         |               |                      |                         |                   |                            |        |   |
|        |         |               |                      |                         |                   |                            |        |   |
|        |         |               |                      |                         |                   |                            |        |   |
|        |         |               |                      |                         |                   |                            |        |   |
|        |         |               |                      |                         |                   |                            |        |   |
|        |         |               |                      |                         |                   |                            |        |   |
|        |         |               |                      |                         |                   |                            |        |   |

Per inviare i comandi all'appliance ASA, fare clic su Apply e quindi su Send (se necessario).

٠

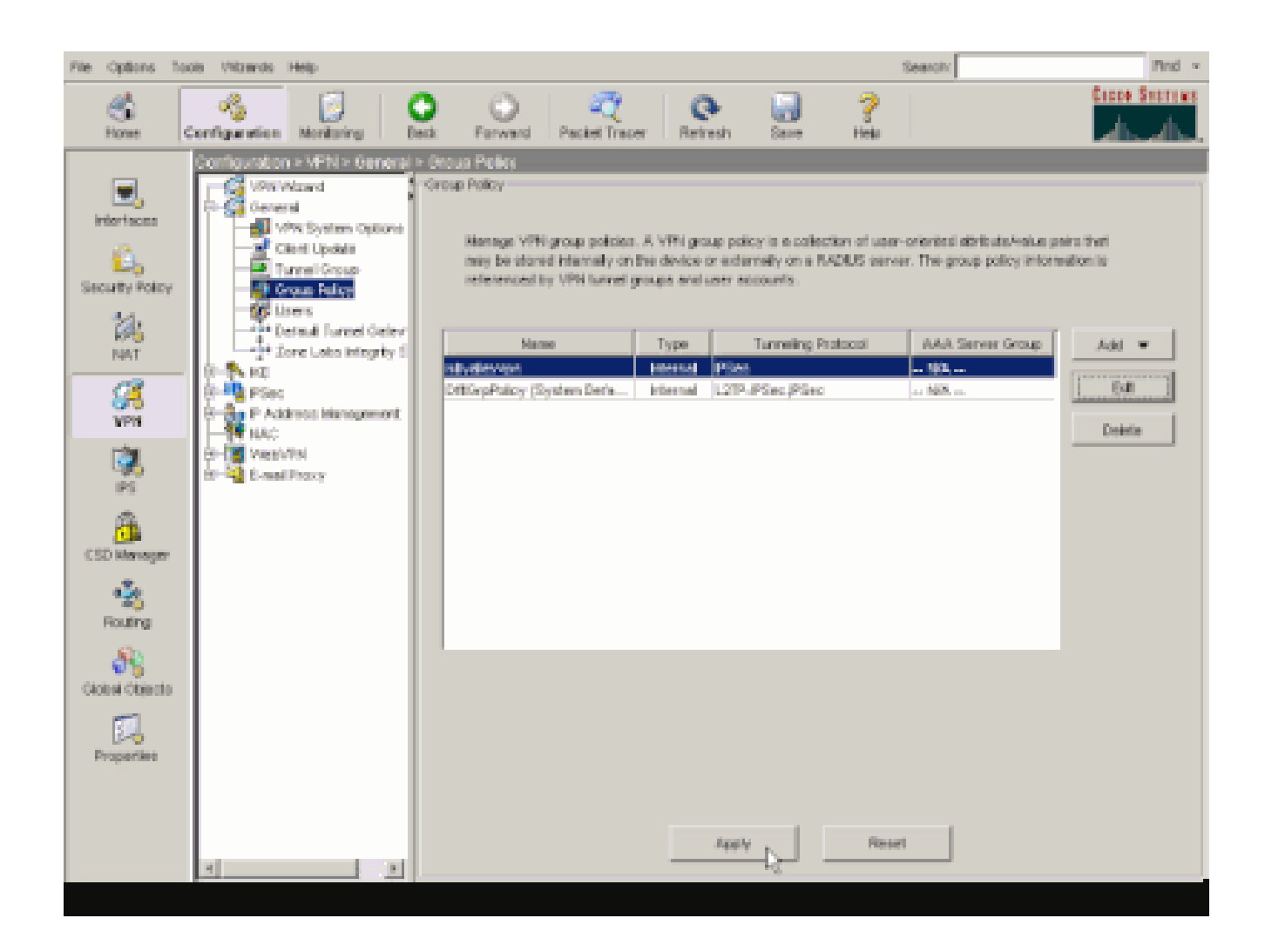

Configurare ASA 8.x con ASDM 6.x

Completare questa procedura per configurare il gruppo di tunnel in modo da consentire il tunneling suddiviso per gli utenti del gruppo.

Scegliere Configurazione > VPN ad accesso remoto > Accesso di rete (client) > Criteri di gruppo e scegliere i Criteri di gruppo in cui abilitare l'accesso LAN locale. Quindi fare clic su Modifica.

| A total ( Col ca) Contract                     |          |                                        |     |
|------------------------------------------------|----------|----------------------------------------|-----|
| A HOD COL Delete                               |          |                                        |     |
| Name                                           | Type     | Tunneling Protocol                     |     |
|                                                |          |                                        |     |
| DRtGrpPolicy (System Default)                  | Internal | L2TP-IPSec, IPSec, webvpn              | N(A |
| OfftGrpPolicy (System Default)<br>Defaultgroup | Internal | L2TP-IPSec, IPSec, webvpn<br>Inherited | N/A |

Fare clic su Tunneling ripartito.

| 📬 Edit Internal Group Policy:                                                              | y: hivalleyvpn                                                                                                    |                                                    |
|--------------------------------------------------------------------------------------------|----------------------------------------------------------------------------------------------------|----------------------------------------------------|
| General<br>Servers<br>Advanced<br>-12 Browser Proxy<br>B-SSL VPN Client<br>-19 Prec Client | Split tunneling network lists distinguish networks that require traffic to go through the tunnel require tunneling. The security appliance makes split tunneling distions on the basis of a net ACL that consists of list of addresses on the private network.  DNS Names: 🔽 Inherit Policy: 🔽 Inherit | l and those that do no<br>teoric list, which is an |
| Clent Access Rule<br>Clent Firewal                                                         | Network List: 🖂 [inherit]                                                                                                    | · Matega                                           |
| 151511414 54015                                                                            | Intercept DHCP Configuration Message from Micosoft Clients                                                                                                    |                                                    |
|                                                                                            | Intercept: 🔽 Inherit C 🕬 C No                                                                                                    |                                                    |
|                                                                                            | Subnet Mask (Optional): 0.0.0.0                                                                                                    | Y                                                  |
|                                                                                            |                                                                                                    |                                                    |
|                                                                                            |                                                                                                    |                                                    |

Deselezionare la casella **Eredita** per Criteri tunnel suddivisi e scegliere **Elenco reti tunnel di seguito**.

| ſ | Edit Internal Group Policy:                                                     | : hivalleyvpn                                                                                                    |                                |
|---|---------------------------------------------------------------------------------|----------------------------------------------------------------------------------------------------|--------------------------------|
|   | General<br>Gervers<br>Advanced                                                  | Split tunneling network lists distinguish networks that require traffic to go through the tunnel and the<br>require tunneling. The security appliance makes split tunneling decisions on the basis of a network list<br>ACL that consists of list of addresses on the private network. | se that do no<br>, which is an |
|   | -IE Browster Procy<br>(E)-53L VPN Client                                        | DNS Names: 🖂 Inhant Turnel Network List Below                                                                                                    |                                |
|   | <ul> <li>Orec Clent</li> <li>Clent Access Rule</li> <li>Clent Preval</li> </ul> | Network List: 17 Inherit<br>Tunnel Al Network List Delaw                                                                                                    | Managa                         |
|   | - Hardware Client                                                               | Exclude Network Ust Below                                                                                                    | -                              |
|   |                                                                                 | Intercept UNCP Configuration Plessage from Pacoson Cliencs                                                                                                    | <u> </u>                       |
|   |                                                                                 | prior to XP, DHCP Intercept provides the domain name and subnet mask.                                                                                                    |                                |
|   |                                                                                 |                                                                                                    |                                |
|   |                                                                                 |                                                                                                    |                                |
|   |                                                                                 |                                                                                                    |                                |
|   |                                                                                 |                                                                                                    |                                |
|   |                                                                                 |                                                                                                    |                                |
|   |                                                                                 |                                                                                                    |                                |

Deselezionare la casella di controllo Eredita per Elenco reti tunnel suddivise, quindi fare clic su Gestisci per avviare Gestione ACL.

| <b>f</b> | Edit Internal Group Policy:            | i hiralleyvpn                                                                                                    |
|----------|----------------------------------------|----------------------------------------------------------------------------------------------------|
|          | General<br>Servers<br>Ə. Advanced      | Split tunneling network lists distinguish networks that require traffic to go through the tunnel and those that do not require tunneling. The security appliance makes split tunneling decisions on the basis of a network list, which is an ACL that consists of list of addresses on the private network. |
|          | - 22 Browser Prozy<br>- 35, VPN Client | DNS Names: 🖓 Inherit                                                                                                    |
|          |                                        | Pokcy:         Inherit         Turnel Network List Berow         *           Network List:         Enherit         None         *         Manage)                                                                                                    |
|          | Hardware Clenk                         | Intercept DHCP Configuration Message from Micosoft Clients                                                                                                    |
|          |                                        | DHCP Intercept lets Microsoft XP clents use split tunneling with the security appliance. For Windows clents<br>prior to XP, DHCP Intercept provides the domain name and subnet mask.                                                                                                    |
|          |                                        | Intercept: 🔽 Inherit - C. No.                                                                                                    |
|          |                                        | Subret Mask (Optiona): 0.0.0.0                                                                                                    |
|          |                                        |                                                                                                    |
|          |                                        |                                                                                                    |
|          |                                        |                                                                                                    |
|          |                                        |                                                                                                    |
|          |                                        |                                                                                                    |
|          |                                        |                                                                                                    |

In Gestione ACL, selezionare Aggiungi > Aggiungi ACL... per creare un nuovo elenco degli accessi.

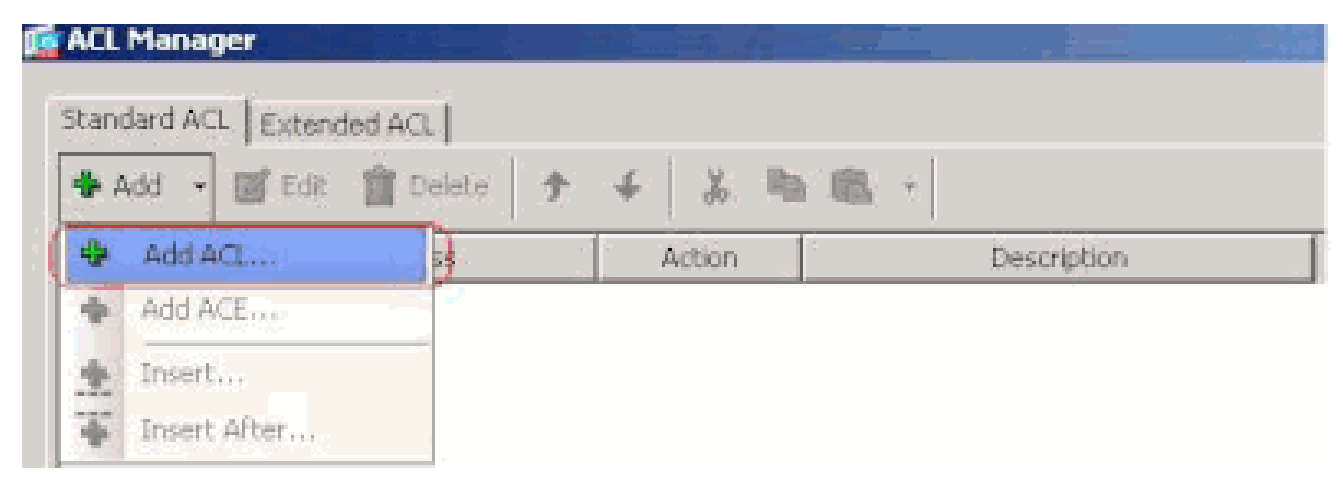

Specificare un nome per l'ACL e fare clic su OK.

•

| Standard ACL   Exter | ided ACL  | 4 X Pa 18                   | L +         |   |
|----------------------|-----------|-----------------------------|-------------|---|
| No. 1                | Address J | V do mili la                | Description | F |
|                      | Act, Nar  | ACL<br>ne: Split_Turnel_Ust | Help        |   |
|                      |           |                             |             |   |

Una volta creato l'ACL, scegliere **Aggiungi > Aggiungi ACE...** per aggiungere una voce di controllo di accesso (ACE, Access Control Entry).

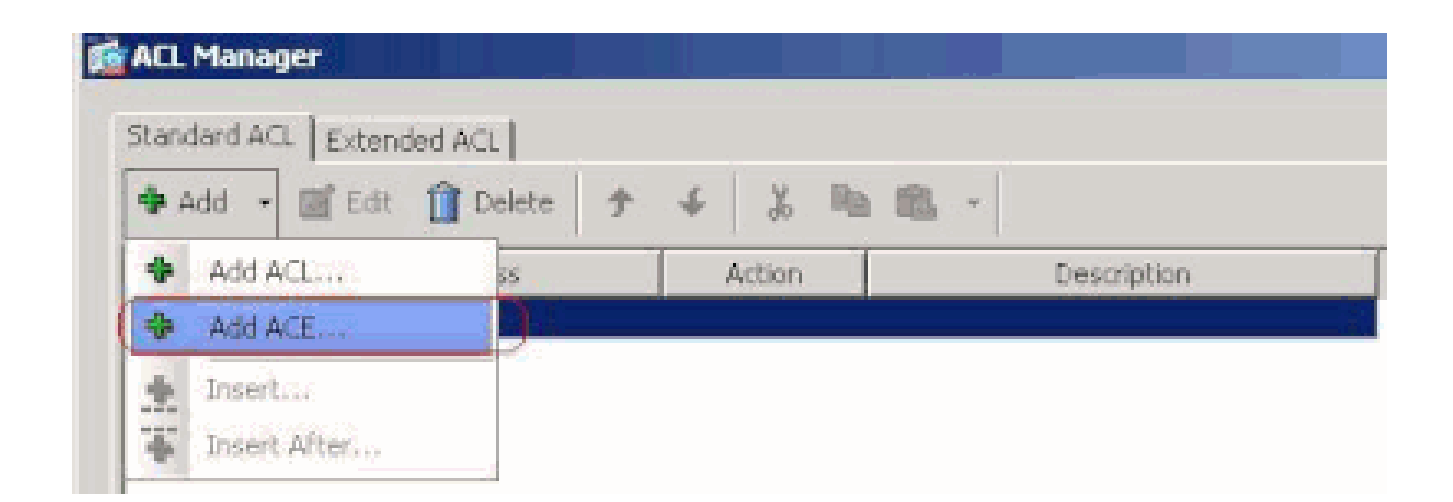

Definire l'ACE che corrisponde alla LAN dietro l'ASA. In questo caso, la rete è 10.0.1.0/24.

a.

Fare clic sul pulsante di opzione Autorizza.

b.

Scegliere l'indirizzo di rete con maschera 10.0.1.0/24.

c.

(Facoltativo) Fornire una descrizione.

d.

Fare clic su OK.

| 📫 ACL Manager            |                         |               |             |                                                                                                    |   |
|--------------------------|-------------------------|---------------|-------------|----------------------------------------------------------------------------------------------------|---|
| Standard ACL Extended AC | 1                       |               |             |                                                                                                    |   |
| 🗢 Add 👻 🔟 Edt 📋 🕻        | Selote 🕈 🗲 👗            | Ra 10, -      |             |                                                                                                    |   |
| No Addr                  | ess Action              |               | Description |                                                                                                    |   |
| Split_Turnel_List        |                         |               |             |                                                                                                    |   |
|                          |                         |               |             |                                                                                                    |   |
|                          |                         |               |             |                                                                                                    |   |
|                          | - A 44 AFT              |               |             | and the second second se | - |
|                          | 1 HOU HEE               |               |             |                                                                                                    |   |
|                          | Action: (* Permit (     | Deny          |             |                                                                                                    |   |
|                          | Address: 10.0.1.0/24    |               |             | 17                                                                                                    |   |
|                          | Description:            |               |             |                                                                                                    |   |
|                          | The Corporate natwork b | whind the ASA |             |                                                                                                    |   |
|                          | 1                       |               |             |                                                                                                    |   |
|                          |                         | OK.           | Cancel      | Help                                                                                                    |   |
|                          |                         |               |             |                                                                                                    |   |
|                          |                         |               |             |                                                                                                    |   |
|                          |                         |               |             |                                                                                                    |   |
|                          |                         |               |             |                                                                                                    |   |
|                          |                         |               |             |                                                                                                    |   |
|                          |                         |               |             |                                                                                                    |   |
|                          |                         |               | and 1       |                                                                                                    |   |

Per uscire da Gestione ACL, fare clic su OK.

| ACL Manager         |                                                                                                    |        |             | and the second second |               |
|---------------------|----------------------------------------------------------------------------------------------------|--------|-------------|-----------------------|---------------|
| Standard ACL Extend | ind act 1                                                                                                    |        |             |                       |               |
| A ALL PARTY         | and the second second s |        | Des atta    |                       |               |
| 🏶 Add 🔹 🥑 Edt       | Delete 7                                                                                                    | * *    | •B III -    |                       |               |
| No                  | Address                                                                                                    | Action |             | Description           |               |
| E Split_Tunnel_List |                                                                                                    |        | -           |                       | inter and     |
| 1 1 10.0.1          | 0/24                                                                                                    | Permit | The Corpora | ste network behind    | the ASA       |
|                     |                                                                                                    |        |             |                       |               |
|                     |                                                                                                    |        |             |                       |               |
|                     |                                                                                                    |        |             |                       |               |
|                     |                                                                                                    |        |             |                       |               |
|                     |                                                                                                    |        |             |                       |               |
|                     |                                                                                                    |        |             |                       |               |
|                     |                                                                                                    |        |             |                       |               |
|                     |                                                                                                    |        |             |                       |               |
|                     |                                                                                                    |        |             |                       |               |
|                     |                                                                                                    |        |             |                       |               |
|                     |                                                                                                    |        |             |                       |               |
|                     |                                                                                                    |        |             |                       |               |
|                     |                                                                                                    |        |             |                       |               |
|                     |                                                                                                    |        |             |                       |               |
|                     |                                                                                                    |        |             |                       |               |
|                     |                                                                                                    |        |             |                       |               |
|                     |                                                                                                    |        |             |                       |               |
|                     |                                                                                                    |        |             |                       |               |
|                     |                                                                                                    |        |             |                       |               |
|                     |                                                                                                    |        |             |                       |               |
|                     |                                                                                                    |        | (Con )      | i and i               | in the second |

Accertarsi quindi che l'ACL appena creato sia selezionato per l'elenco delle reti a tunnel suddiviso.

| Clent Access Rule<br>Clent Presail<br>Hardware Clent<br>Hardware Clent<br>Intercept DHCP Config Spit_Turnel_List<br>DHCP Intercept lets Microsoft XP clents use spit turneling with the security appliance. For Windows clents<br>prior to XP, DHCP Intercept provides the domain name and subnet mask. | 5 | Colt Internal Group Policy<br>General<br>General<br>Advanced<br>Colt Turneling<br>E Browser Proxy<br>B-SS, VPN Client<br>G-TEsec Client | hivelicyvpn         Spik tunneling retwork lists distinguish networks that require traffic to go through the tunnel and those that or require tunneling. The security appliance makes split tunneling decisions on the basis of a network list, which is ACL that consists of list of addresses on the private network.         DNS Names:       Image: Image: Tunnel Network List Delow         Policy:       Image: Tunnel Network List Delow | lo ne<br>s an |
|----------------------------------------------------------------------------------------------------|---|----------------------------------------------------------------------------------------------------|----------------------------------------------------------------------------------------------------|---------------|
| Intercept: 🔽 Inherit - C No.                                                                                                    |   | - Clent Access Rule<br>- Clent Freeval<br>- Hardware Clent                                                                              | Network List:                                                                                                    | *             |

Per tornare alla configurazione di Criteri di gruppo, fare clic su OK.

•

|                                   | Edit Internal Group Polic                            | y: hivalleyvpn                                                                                                    |                                                                                                    |                                                       |
|-----------------------------------|------------------------------------------------------|----------------------------------------------------------------------------------------------------|----------------------------------------------------------------------------------------------------|-------------------------------------------------------|
|                                   | General<br>Servers<br>Advanced                       | Split tunneling network list<br>require tunneling. The sec<br>ACL that consists of list of                            | s distinguish networks that require traffic to go through the tunn<br>unity appliance makes split tunneling decisions on the basis of a r<br>addresses on the private network. | el and those that do not<br>setwork list, which is an |
|                                   | IE Browser Proxy                                     | 045 Names: 🔽 Inherit                                                                                                  |                                                                                                    |                                                       |
| i⊞-SSL VPN Clent<br>⊞-IPsec Clent | Policy: 🕅 Inherit                                    | Tunnel Network List Below                                                                                             | *                                                                                                    |                                                       |
|                                   | NetworkList: 🗖 Inherit                               | Split_Tunnel_List                                                                                                    | * Manage                                                                                                    |                                                       |
|                                   | Intercept DHCP Confi                                 | guration Message from Micosoft Clients                                                                                |                                                                                                    |                                                       |
|                                   | DHCP Intercept lets Micr<br>prior to XP, DHCP Interc | cooft XP clients use split tunneling with the security appliance. Fr<br>apt provides the domain name and subnet mask. | or Windows clients                                                                                                    |                                                       |
|                                   |                                                      | Intercept: 🖂 Inherit                                                                                                  | C Yes C No                                                                                                    |                                                       |
|                                   |                                                      |                                                                                                    | Submet Maski (Optional): 0.0.0.0                                                                                                    | Ψ.                                                    |
|                                   |                                                      |                                                                                                    |                                                                                                    |                                                       |

Per inviare i comandi all'appliance ASA, fare clic su Apply e quindi su Send (se necessario).

#### Configuration > Remote Access VPN > Network (Client) Access > Group Policies

Manage VPN group policies. A VPN group policy is a collection of user-oriented attribute/value pairs that may be stored intermexternally on a RADBUS/LDAP server. The group policy information is referenced by VPN tunnel groups and user accounts.

| Name                          | Туре     | Tunneling Protocol        |       |
|-------------------------------|----------|---------------------------|-------|
| OfbGrpPolicy (System Default) | Internal | L2TP-IPSec, IPSec, webvpn | N(A - |
| Defaultgroup                  | Internal | Inherited                 | N/A   |
| ivalleyvpn                    | Internal | svc, IPSec                | N/A - |
|                               |          |                           |       |
|                               |          |                           |       |
|                               |          |                           |       |
|                               |          |                           |       |
|                               |          |                           |       |
|                               |          |                           |       |
|                               |          |                           |       |
|                               |          |                           |       |
|                               |          |                           |       |
|                               |          |                           |       |
|                               |          |                           |       |
|                               |          |                           |       |
|                               |          |                           |       |
|                               |          |                           |       |
|                               |          |                           |       |
|                               |          |                           |       |
|                               |          |                           |       |
|                               |          |                           |       |
|                               |          |                           |       |

Configurazione di ASA 7.x e versioni successive tramite CLI

Anziché utilizzare ASDM, è possibile completare i seguenti passaggi nella CLI dell'ASA per consentire il tunneling suddiviso sull'appliance ASA:

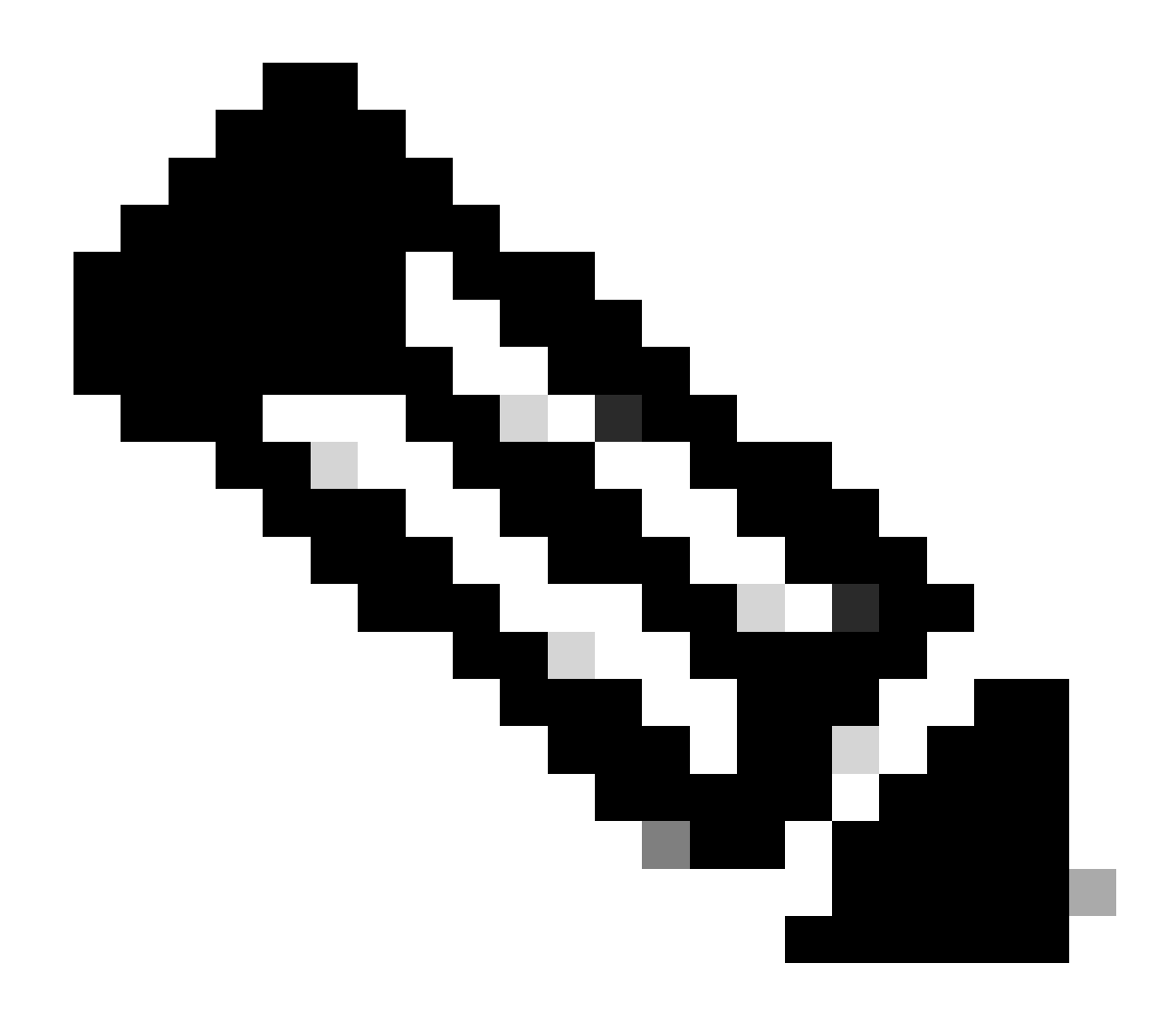

Nota: la configurazione del tunneling con split CLI è la stessa per entrambe le appliance ASA 7.x e 8.x.

Accedere alla modalità di configurazione.

<#root>

٠

ciscoasa>

enable

Password: \*\*\*\*\*\*\* ciscoasa#

configure terminal

ciscoasa(config)#

Creare l'elenco degli accessi che definisce la rete dietro l'appliance ASA.

<#root>

•

ciscoasa(config)#

access-list Split\_Tunnel\_List remark The corporate network behind the ASA.

ciscoasa(config)#

access-list Split\_Tunnel\_List standard permit 10.0.1.0 255.255.255.0

Accedere alla modalità di configurazione di Criteri di gruppo per il criterio che si desidera modificare.

<#root>

ciscoasa(config)#

group-policy hillvalleyvpn attributes

ciscoasa(config-group-policy)#

Specificare i criteri per il tunnel suddiviso. In questo caso il criterio è specificato tramite tunneling.

<#root>

•

ciscoasa(config-group-policy)#

split-tunnel-policy tunnelspecified

Specificare l'elenco degli accessi al tunnel suddiviso. In questo caso, l'elenco è Split\_Tunnel\_List.

<#root>

٠

ciscoasa(config-group-policy)#

split-tunnel-network-list value Split\_Tunnel\_List

Immettere questo comando

٠

<#root>

#### ciscoasa(config)#

tunnel-group hillvalleyvpn general-attributes

Associare i Criteri di gruppo al gruppo di tunnel

<#root>

•

ciscoasa(config-tunnel-ipsec)#

default-group-policy hillvalleyvpn

Uscire dalle due modalità di configurazione.

<#root>

٠

ciscoasa(config-group-policy)#

exit

ciscoasa(config)#

exit

ciscoasa#

٠

Salvare la configurazione nella memoria RAM non volatile (NVRAM) e premere **Invio** quando richiesto per specificare il nome del file di origine.

<#root>

ciscoasa#

copy running-config startup-config

Source filename [running-config]? Cryptochecksum: 93bb3217 0f60bfa4 c36bbb29 75cf714a

3847 bytes copied in 3.470 secs (1282 bytes/sec) ciscoasa#

Configurazione di PIX 6.x tramite la CLI

Attenersi alla seguente procedura:

٠

Creare l'elenco degli accessi che definisce la rete dietro al PIX.

<#root>

PIX(config)#access-list Split\_Tunnel\_List standard permit 10.0.1.0 255.255.255.0

• Creare un gruppo vpn **vpn3000** e specificare l'ACL del tunnel suddiviso come mostrato:

<#root>

PIX(config)#

vpngroup vpn3000 split-tunnel Split\_Tunnel\_List

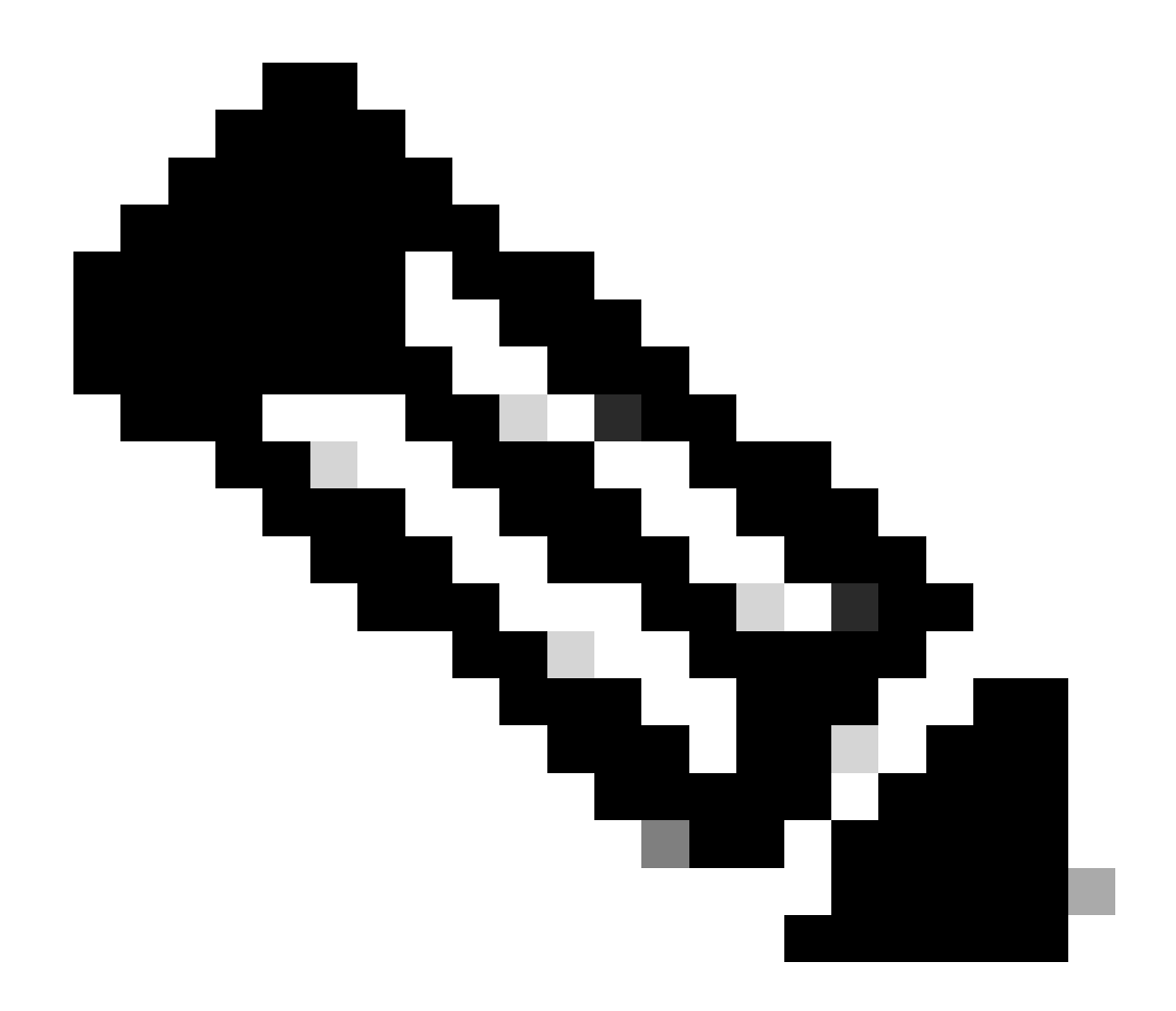

**Nota**: per ulteriori informazioni sulla configurazione della VPN di accesso remoto per PIX 6.x, fare riferimento a <u>Cisco Secure PIX</u> <u>Firewall 6.x e Cisco VPN Client 3.5 per Windows con autenticazione RADIUS IAS Microsoft Windows 2000 e 2003</u>.

Verifica

Per verificare la configurazione, completare la procedura descritta in queste sezioni.

Connessione con il client VPN

Visualizza registro client VPN

Test dell'accesso LAN locale con ping

Connessione con il client VPN

•

•

•

Connettere il client VPN a VPN Concentrator per verificare la configurazione.

| Connection Entries       Status       Certificates       Log       Cisco       Status       Cisco       Status       Cisco <td< th=""><th>👌 VPN Client - Version 4.0.5 (Rel)</th><th></th><th></th></td<> | 👌 VPN Client - Version 4.0.5 (Rel)         |              |               |
|----------------------------------------------------------------------------------------------------|--------------------------------------------|--------------|---------------|
| Import Import   New Import   Import Modily   Delete Import                                                                                                    | Connection Entries Status Certificates Log | Options Help |               |
| Connection Entries Certificates Log Connection Entry  Host Transport Hillvalleyypin 172.22.1.160 IPSec/UDP                                                                                                    | Connect New Import Mi                      | odity Delete | Cisco Systems |
| Connection Entry     Transport       hillvalleyvpn     172.22.1.160                                                                                                    | Connection Entries Certificates Log        |              |               |
| hilveleyvpn 172.22.1.160 IPSecAUDP                                                                                                    | Connection Entry                           | Host         | Transport     |
|                                                                                                    | hilvaleyvpn                                | 172.22.1.160 | IPSec/UDP     |
|                                                                                                    |                                            |              |               |
|                                                                                                    | <b>a</b>                                   |              |               |

Selezionare la voce di connessione dall'elenco e fare clic su Connetti.

Immettere le credenziali.

| 👌 VPN Client   U | er Authen                              | tication l | for "hillvalle; | yvpn" | ×      |
|------------------|----------------------------------------|------------|-----------------|-------|--------|
| Cisco Systems    | <u>U</u> sername:<br><u>P</u> assword: | marty      | OK              |       | Cancel |

Scegliere **Stato > Statistiche...** per visualizzare la finestra Dettagli tunnel, in cui è possibile esaminare i dettagli del tunnel e verificare il flusso del traffico.

•

•

| unnel Details | Route Details | Firewal                |                    |
|---------------|---------------|------------------------|--------------------|
| Address Info  | rmation       | Connection Information | 1                  |
| Client:       | 10.0.1.50     | Entry:                 | hillvalley2        |
| Server        | 172.22.1.160  | Time:                  | 0 day(s), 00:00.25 |
| Bytes         |               | Crypto                 |                    |
| Received:     | 0             | Encryption:            | 168-bit 3-DES      |
| Sent          | 1494          | Authentication:        | HMAC-SHA1          |
| Packets       |               | Transport              |                    |
| Encrypted:    | 9             | Transparent Tunneling  | Inactive           |
| Decrypted     | 0             | Local LAN:             | Disabled           |
| Discarded:    | 0             | Compression:           | None               |
| Bypassed:     | 159           |                        |                    |
|               |               |                        | Reset              |
|               |               |                        |                    |
|               |               |                        | Close              |

Per visualizzare le route che il client VPN sta proteggendo verso l'appliance ASA, andare alla scheda Dettagli route.

Nell'esempio, il client VPN sta proteggendo l'accesso a 10.0.1.0/24, mentre tutto il resto del traffico non è crittografato e non viene inviato attraverso il tunnel.

| 👌 VPN Client   🖇 | Statistics         |             |               | × |
|------------------|--------------------|-------------|---------------|---|
| Tunnel Details   | Route Details Frew | al          |               |   |
| Local LAN Rou    | ites 🗟             | Secured Rou | tes           |   |
| Network          | Subnet Mask        | Network     | Subnet Mask   |   |
|                  |                    | 10.0.1.0    | 255.255.255.0 |   |
|                  |                    |             |               |   |
|                  |                    |             |               |   |
|                  |                    |             |               |   |
|                  |                    |             |               |   |
|                  |                    |             |               |   |
|                  |                    |             |               |   |
|                  |                    |             |               |   |
|                  |                    |             |               |   |
|                  |                    |             |               |   |

Visualizza registro client VPN

Quando si esamina il registro del client VPN, è possibile determinare se è impostato o meno il parametro che specifica la suddivisione del tunneling. Per visualizzare il log, andare alla scheda Log nel client VPN. Quindi fare clic su **Log Settings** (Impostazioni registro) per regolare i dati registrati. Nell'esempio, IKE è impostato su **3 - Alta** mentre tutti gli altri elementi del log sono impostati su **1 - Bassa**.

| VPN Client - Version 4.0.5 (Rel)                                                                                                    |               |
|----------------------------------------------------------------------------------------------------|---------------|
| Connection Entries Status Certificates Log Options Help                                                                                                    |               |
| Disable Clear Log Settings Log Window                                                                                                    | CISCO STATEMS |
| Connection Entries Certificates Log                                                                                                    |               |
| Cisco Systems VPN Client Version 4.0.5 [Ref/C<br>Copyright (C) 1999-2003 Cisco Systems, Inc. All Rights Reserved.<br>Client Type(s): Windows, WinNT<br>Running on: 5.1.2600 Service Pack 2 |               |
| Not connected.                                                                                                    |               |

Cisco Systems VPN Client Version 4.0.5 (Rel) Copyright (C) 1998-2003 Cisco Systems, Inc. All Rights Reserved. Client Type(s): Windows, WinNT Running on: 5.1.2600 Service Pack 2

1 14:20:09.532 07/27/06 Sev=Info/6 IKE/0x6300003B Attempting to establish a connection with 172.22.1.160.

!--- Output is supressed

18 14:20:14.188 07/27/06 Sev=Info/5 IKE/0x6300005D Client sending a firewall request to concentrator

19 14:20:14.188 07/27/06 Sev=Info/5 IKE/0x6300005C Firewall Policy: Product=Cisco Systems Integrated Client, Capability= (Centralized Protection Policy).

20 14:20:14.188 07/27/06 Sev=Info/5 IKE/0x6300005C Firewall Policy: Product=Cisco Intrusion Prevention Security Agent, Capability= (Are you There?).

21 14:20:14.208 07/27/06 Sev=Info/4 IKE/0x63000013 SENDING >>> ISAKMP OAK TRANS \*(HASH, ATTR) to 172.22.1.160

22 14:20:14.208 07/27/06 Sev=Info/5 IKE/0x6300002F Received ISAKMP packet: peer = 172.22.1.160

23 14:20:14.208 07/27/06 Sev=Info/4 IKE/0x63000014 RECEIVING <<< ISAKMP OAK TRANS \*(HASH, ATTR) from 172.22.1.160

24 14:20:14.208 07/27/06 Sev=Info/5 IKE/0x63000010

MODE\_CFG\_REPLY: Attribute = INTERNAL\_IPV4\_ADDRESS: , value = 10.0.1.50 25 14:20:14.208 07/27/06 Sev=Info/5 IKE/0x63000010 MODE\_CFG\_REPLY: Attribute = INTERNAL\_IPV4\_NETMASK: , value = 255.255.255.0 14:20:14.208 07/27/06 Sev=Info/5 IKE/0x630000D 26 MODE\_CFG\_REPLY: Attribute = MODECFG\_UNITY\_SAVEPWD: , value = 0x00000000 14:20:14.208 07/27/06 Sev=Info/5 IKE/0x630000D 27 MODE\_CFG\_REPLY: Attribute = MODECFG\_UNITY\_PFS: , value = 0x00000000 28 14:20:14.208 07/27/06 Sev=Info/5 IKE/0x6300000E MODE\_CFG\_REPLY: Attribute = APPLICATION\_VERSION, value = Cisco Systems, Inc ASA5510 Version 7.2(1) built by root on Wed 31-May-06 14:45 !--- Split tunneling is permitted and the remote LAN is defined. 29 14:20:14.238 07/27/06 Sev=Info/5 IKE/0x630000D MODE\_CFG\_REPLY: Attribute = MODECFG\_UNITY\_SPLIT\_INCLUDE (# of split\_nets), value = 0x000000130 14:20:14.238 07/27/06 Sev=Info/5 IKE/0x6300000F SPLIT\_NET #1 subnet = 10.0.1.0mask = 255.255.255.0protocol = 0src port = 0dest port=0 !--- Output is supressed.

Test dell'accesso LAN locale con ping

Per verificare che il client VPN sia configurato per il tunneling suddiviso quando è tunneling all'ASA, è possibile usare anche il comando **ping** sulla riga di comando di Windows. La LAN locale del client VPN è 192.168.0.0/24 e sulla rete è presente un altro host con indirizzo IP 192.168.0.3.

<#root>

C:\>

ping 192.168.0.3

Pinging 192.168.0.3 with 32 bytes of data:

```
Reply from 192.168.0.3: bytes=32 time<1ms TTL=255
Reply from 192.168.0.3: bytes=32 time<1ms TTL=255
Reply from 192.168.0.3: bytes=32 time<1ms TTL=255
Reply from 192.168.0.3: bytes=32 time<1ms TTL=255
Ping statistics for 192.168.0.3:
    Packets: Sent = 4, Received = 4, Lost = 0 (0% loss),
Approximate round trip times in milli-seconds:
    Minimum = 0ms, Maximum = 0ms, Average = 0ms</pre>
```

Risoluzione dei problemi

Limitazione del numero di voci in un ACL con tunnel suddiviso

È presente una restrizione relativa al numero di voci in un ACL usato per il tunnel suddiviso. Si consiglia di non utilizzare più di 50-60 voci ACE per una funzionalità soddisfacente. È consigliabile implementare la funzionalità di subnet per coprire un intervallo di indirizzi IP.

Informazioni correlate

- <u>PIX/ASA 7.x come server VPN remoto con configurazione ASDM</u>
- <u>Cisco ASA serie 5500 Adaptive Security Appliance</u>
- Supporto tecnico Cisco e download

#### Informazioni su questa traduzione

Cisco ha tradotto questo documento utilizzando una combinazione di tecnologie automatiche e umane per offrire ai nostri utenti in tutto il mondo contenuti di supporto nella propria lingua. Si noti che anche la migliore traduzione automatica non sarà mai accurata come quella fornita da un traduttore professionista. Cisco Systems, Inc. non si assume alcuna responsabilità per l'accuratezza di queste traduzioni e consiglia di consultare sempre il documento originale in inglese (disponibile al link fornito).